lag alleen gekopieerd worden voor gebruik binnen de school van 'gebruiker'. Zie ook de abonnementsvoorwaarden van Leapo.

## Hulpkaart

## AlphAI robot leren herkennen

1. Klik op parameters. 2. Klik op Load Demo Parameters. 3. Klik op Image recognition. 4. Deactiveer de self-drive knop onderaan het scherm en zet de learning knop aan. 5. Houd de robot voor een pijl/pizzadoos en klik op hetzelfde moment een pijl op het interface aan. Doe dit vanuit verschillende hoeken van de pijl. 6. Doe dit voor beide pijlen en de pizzadoos. 8. Klik op de self-drive knop. 9. Klik vervolgens op A.I. en Save network (hulpkaart software).

10. Laat de robot door het magazijn rijden en kijk of de robot de pijlen/pizzadoos goed heeft aangeleerd.

Dit document is gedownload door () op July 31, 2025.

1ag alleen gekopieerd worden voor gebruik binnen de school van 'gebruiker'. Zie ook de abonnementsvoorwaarden van Leapo.

## Hulpkaart software

## AlphAI robot

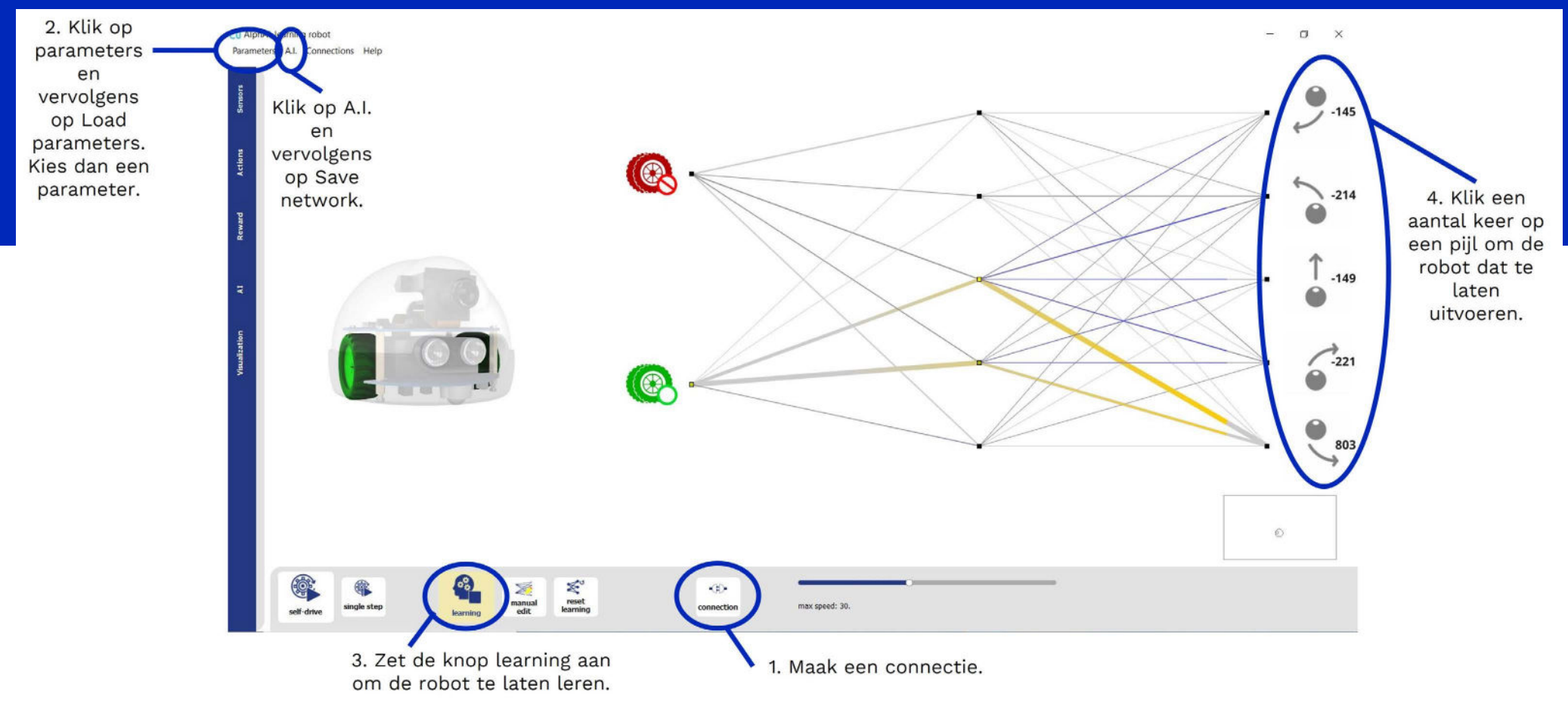

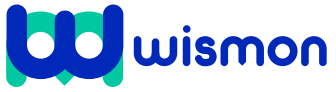